#### 照会メニュー 5

#### 5.1 取引口座照会画面

取引口座の現在の状況を確認できる画面です。預入有価証券照会画面、出金依頼画面に遷移できます

#### ■取引口座照会画面

| ⇒ 取引口座照会            | e 🕈 C      |
|---------------------|------------|
| 2016/02/29 09:53:55 |            |
| 現金                  | 77,118,850 |
| 有值証券 >              | 0          |
| 16.R                | o          |
| 差引合計                | 77,118,850 |
| 受入証拠金総額             | 67,011,350 |
| 建玉証拠金               | 5,089,600  |
| 受波証拠金               | o          |
| 委託者証拠金等             | 5,089,600  |
| 証拠金維持順              | 5,089,600  |
| 証拠金所要額              | 5,089,600  |
| 取引可能額               | 61,911,750 |
| 返還可能金額              | 61,911,750 |
| il (j               | Ê Ê        |
| 相場 情報               | 発注 照会      |

#### ■ 取引口座照会 ↑ C 2016/02/29 09:53:55 77,118,850 現金 保证券 3 帳尻 差引合計 77,118,850 67,011,350 受入証拠金総額 建玉証拠金 5,089,600 有価証券ボタンをタップし、 預入有価証券照会画面に遷 移します 証拠金所要額 5,089,600 取引可能額 61,911,750 返還可能全額 61,911,750 Ê ıl. $(\mathbf{i})$ 発注 照会 机場 情報

■預入有価証券照会画面へ遷移

| <b>預入有価証券照会</b><br>2014/08/05 17:09:44 (2件) |            |
|---------------------------------------------|------------|
| 金倉                                          | 荷          |
| 預入数量                                        | 1          |
| 出庫予約中数量                                     | 0          |
| 充用単価                                        | 2,954,000  |
| 充用金額合計                                      | 2,954,000  |
| 白金倉                                         | 荷          |
| 預入数量                                        | 12         |
| 出庫予約中数量                                     | 0          |
| 充用単価                                        | 1,645,000  |
| 充用金額合計                                      | 19,740,000 |
|                                             |            |
| 預入有価証券<br>遷移します                             | 照会画面に      |
| L                                           |            |

#### ■ 取引口座照会 ↑ C 2016/02/29 09:58:14 証拠金維持額 5,089,600 証拠金所要額 5,089,600 取引可能額 61,911,750 返還可能金額 61,911,750 61,911,750 出金出庫予約顧 10,000 偷洗差金 現金授受予定額 現金不足順 総積不足額 证拠金請求顧 日請求額 出金可能額ボタンをタップ し、出金依頼画面に遷移しま す

■出金依頼画面に遷移

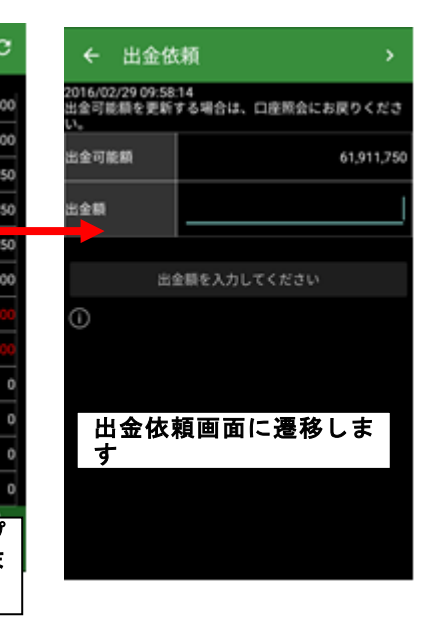

# ● 日産証券

# 5.2 預入有価証券照会画面

預入有価証券を表示する画面です

#### ■預入有価証券照会画面表示

| 金倉荷        |            |  |
|------------|------------|--|
| 預入数量       | 1          |  |
| 出庫予約中数量    | 0          |  |
| 充用単価       | 2,954,000  |  |
| 充用金額合計     | 2,954,000  |  |
| <b>Ė</b> ₫ | 全意荷        |  |
| 預入数量       | 12         |  |
| 出庫予約中数量    | 0          |  |
| 充用単価       | 1,645,000  |  |
| 充用金額合計     | 19,740,000 |  |
|            |            |  |
| 預入有価証      | 券照会画面が     |  |

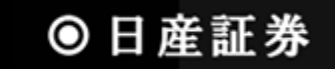

## 5.3 出金依頼画面

返還可能額から出金したい金額を設定、依頼する画面です ■出金依頼方法

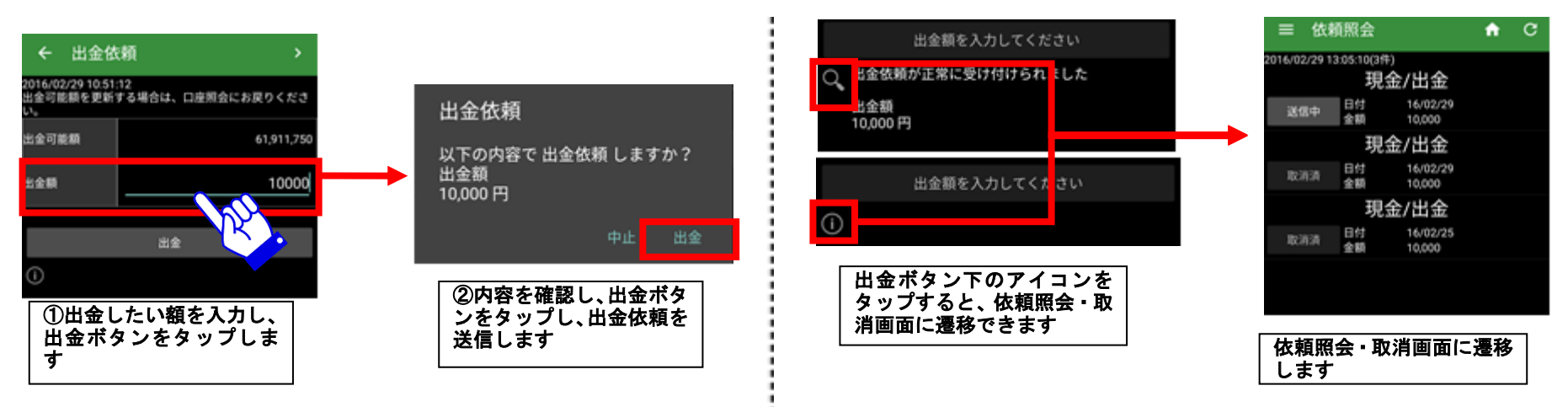

■依頼照会・取消画面へのショートカット

# ●日産証券

建玉一覧を表示する画面です。仕切注文が出されている建玉についてもこの画面で値洗状況を確認できます ■建玉一覧画面

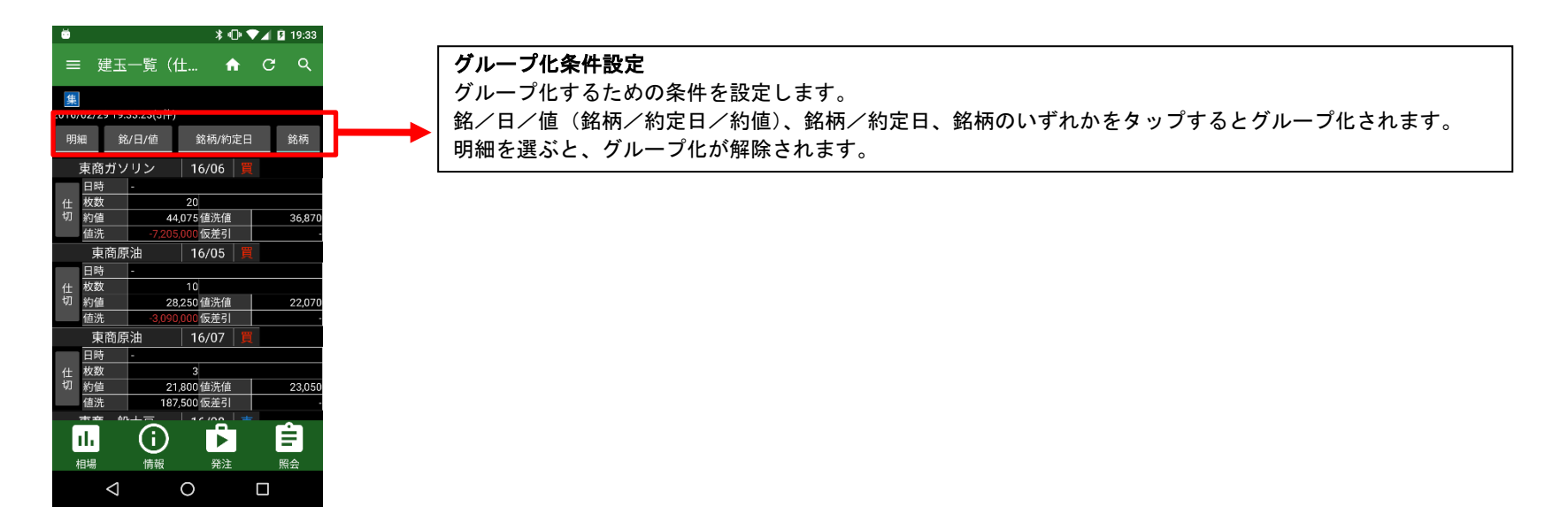

5.4.1 建玉一覧画面(ツールバー)

「4.2.1 建玉照会(仕切注文)画面(ツールバー)」をご参考ください

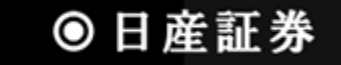

#### 5.5 売買履歴照会画面

売買履歴を表示する画面です。条件を設定することで見たい履歴を絞り込むことが出来ます

■売買履歴照会画面(月間集計)

■売買履歴照会画面(明細)

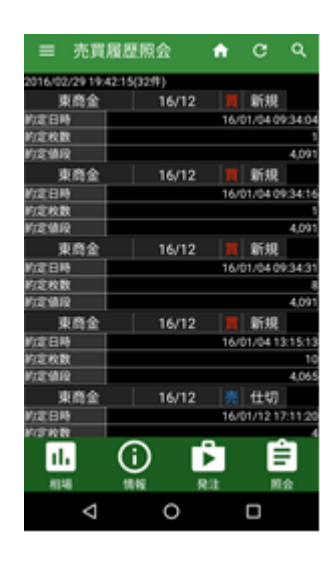

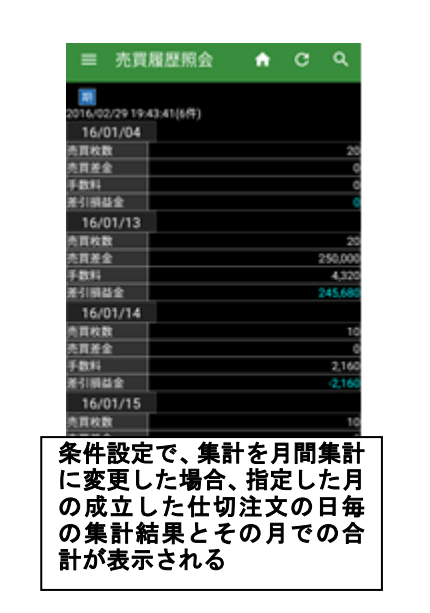

■ 売買履歴照会 A C Q 2016/02/29 19:44:12(2/9) 16/01 売買枚数 800.0 6841 2.64 差引調益金 町枚数 \*\*\*\* 800.00 10.0 日間益金 条件設定で、集計を年間集計 に変更した場合、指定した年 の成立した仕切注文の月毎 の集計結果とその年での合 計が表示される

# 5.5.1 売買履歴照会画面(ツールバー)

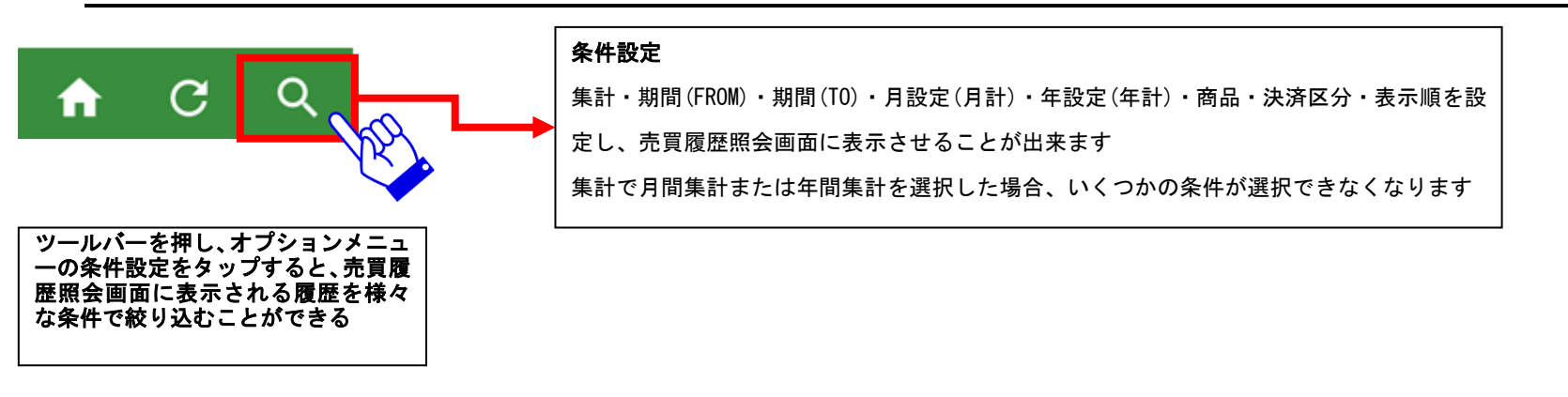

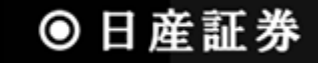

■売買履歴照会画面(年間集計)

## 5.6 依頼照会・取消画面

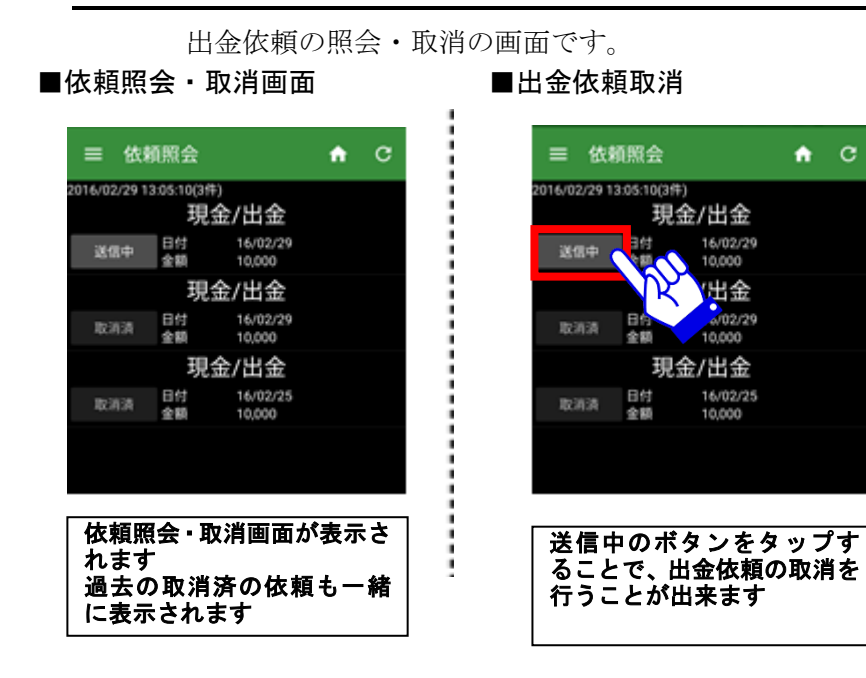

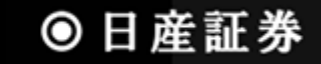

6 その他

#### 6.1 オプションメニュー

「メール設定画面」「ヘルプ画面」「ログイン情報」「登録内容等の変更」の各画面を呼び出すための画面です

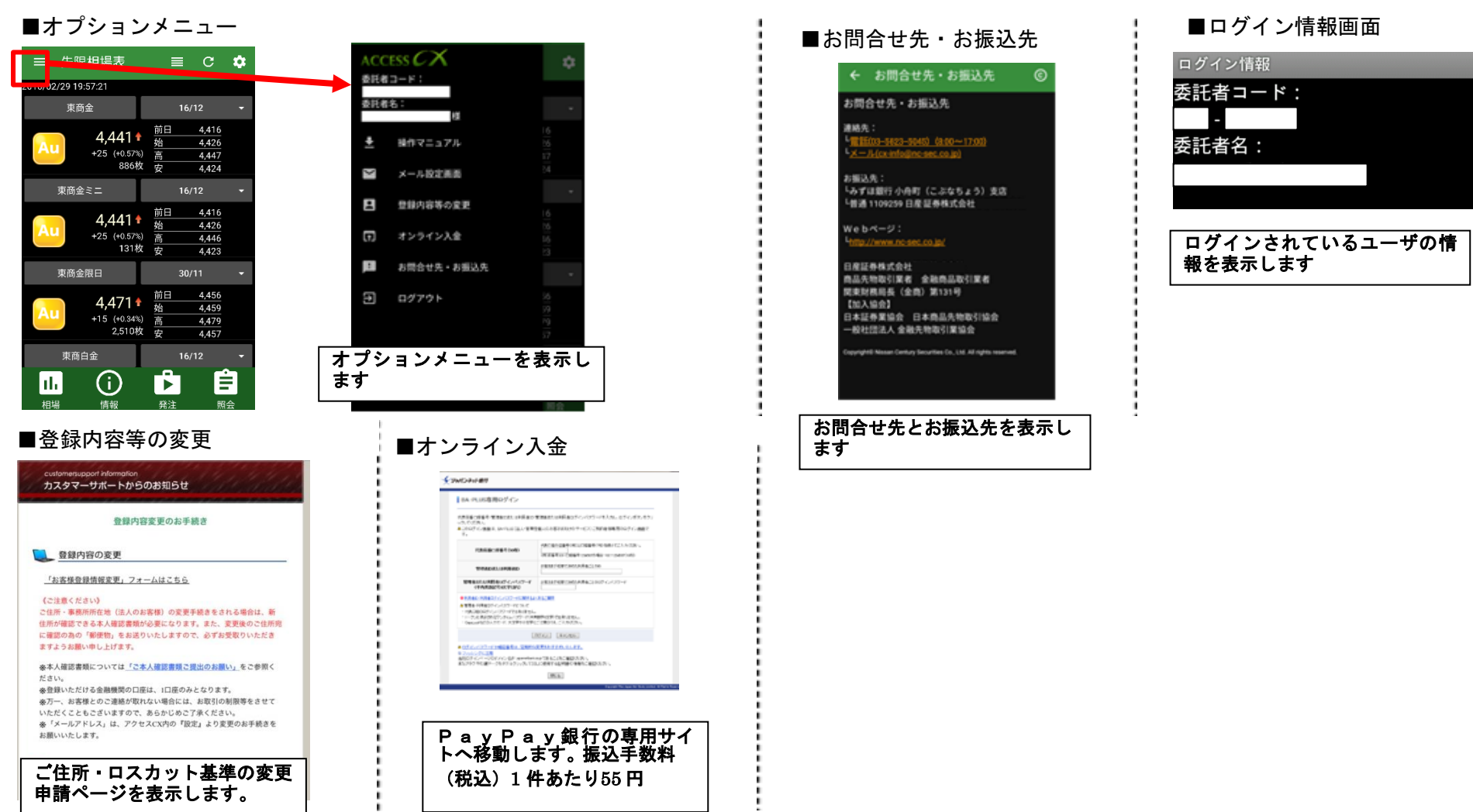

※「メール設定画面」は「6.2 メール設定画面」を参照してください

● 日産証券

メールアドレス、受信するメールの設定を行います

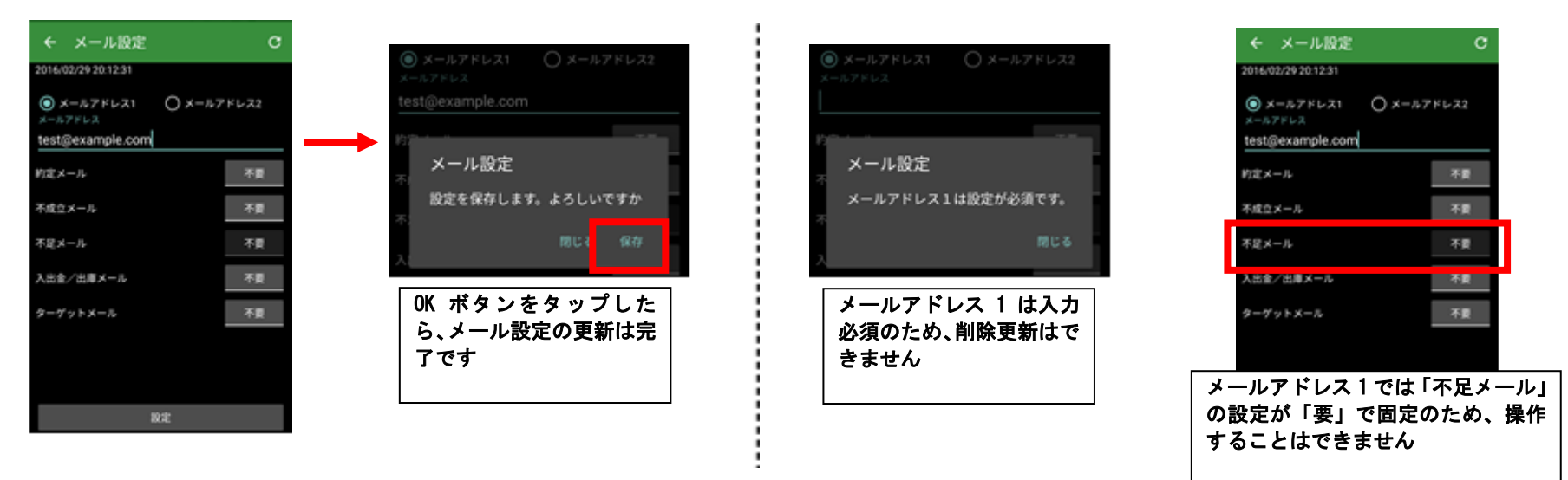

■メールアドレス1の制限について

#### ■設定方法(共通)

#### ■メールアドレスの重複登録について

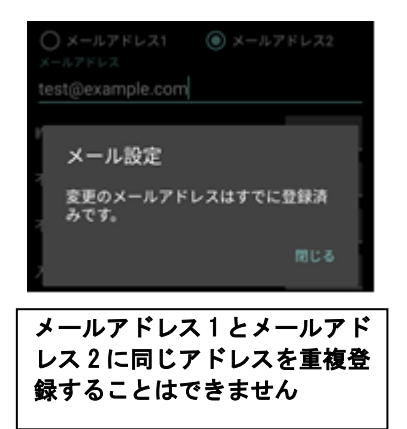

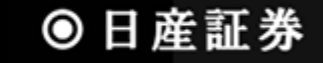

#### 6.3 照会画面の警告について

#### 注文結果照会画面、売買履歴照会画面、建玉一覧画面等で画面上部に表示されるアイコンの詳細情報です

■取得データ数超過アイコン

ŧz.

■その他アイコン

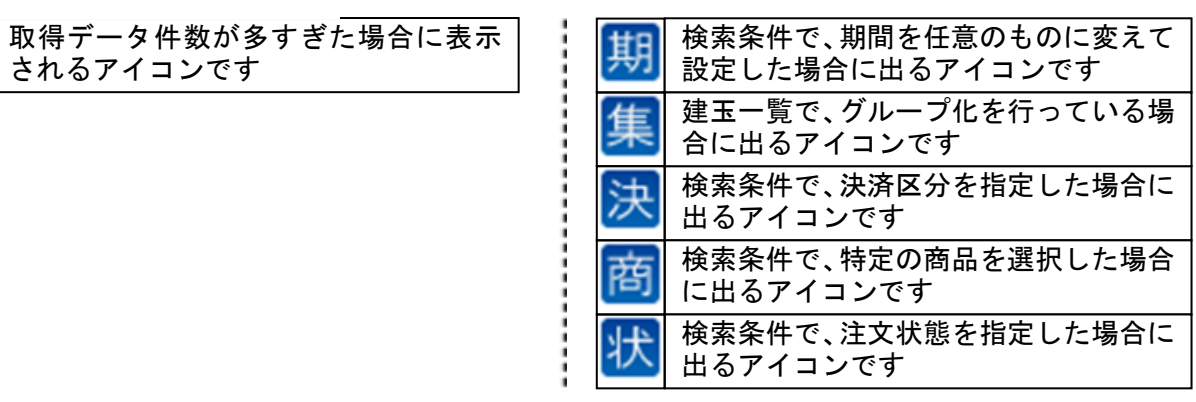

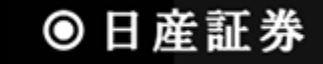